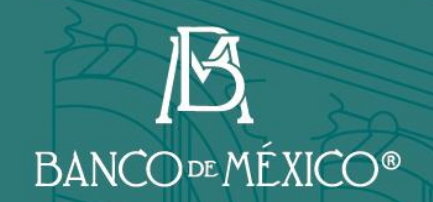

# Guía para firma de contratos

Diciembre de 2022

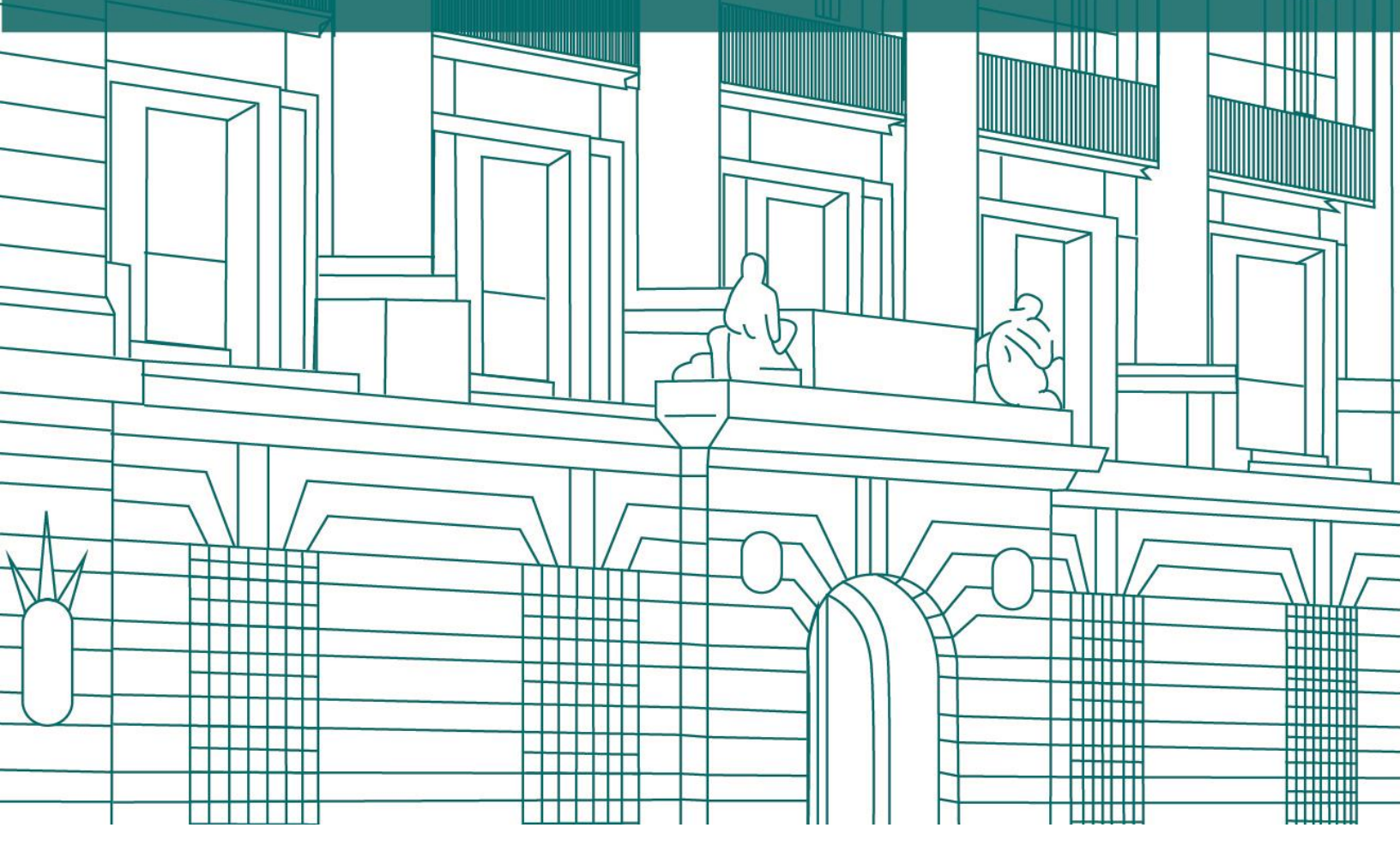

WILLIND DI

Información que ha sido publicada por el Banco de México

## Contenido

| 1. | Notificación de contrato disponible para firma                | . 1 |
|----|---------------------------------------------------------------|-----|
| 2. | Ingresar a "Mi Portal" apartado "Mis procedimientos"          | . 2 |
| 3. | Ingresar a la liga "Firma de contrato"                        | . 2 |
| 4. | Descargar, firmar y adjuntar contrato                         | . 3 |
| 5. | Notificación para visualizar o descargar contrato formalizado | . 5 |
| 6. | Ingresar a "Mi portal" apartado "Mis procedimientos"          | . 6 |
| 7. | Visualizar y descargar contrato                               | . 6 |

Los participantes en procedimientos de licitación pública (LP), invitación a cuando menos tres personas (ITP) y adjudicación directa (AD) a quienes se les adjudique un contrato, deberán realizar las siguientes actividades para su formalización:

#### 1. Notificación de contrato disponible para firma.

Recibirán una notificación por correo electrónico informando que se encuentra disponible para su firma un contrato derivado de la adjudicación de un procedimiento de contratación. Adicionalmente, se notificará a través del buzón de mensajes localizado en "Mi Portal de Contrataciones Banxico.

Mensaje de correo electrónico:

|                                                                             | PRUEBAS - Portal de Contrataciones Banxico                                                                                                    |
|-----------------------------------------------------------------------------|----------------------------------------------------------------------------------------------------|
| n atención al procedimiento o<br>ontrato para su firma.                     | e Invitación nacional a cuando menos tres personas No. DRM_PAC_22-1101-3, se le informa que encontrará en el POC Banxico un                                                                                                    |
| uede ingresar al Portal de Co                                               | ntrataciones Banxico a través de la siguiente liga:                                                                                                    |
|                                                                             | PRUEBAS - Portal de Contrataciones Banxico                                                                                                    |
| i ésta no funciona, copie la U                                              | RL y péguela en una nueva ventana del navegador o en su caso presione la tecla CTRL + el clic en la liga.                                                                                                    |
|                                                                             | http://servappruebas2.8060/PortalProveedores/                                                                                                    |
| ara efectos de transparencia<br>dministrativas responsables o<br>plicables. | y rendición de cuentas, los procedimientos de contratación contenidos en el POC Banxico, son supervisados por las unidades<br>le su ejecución y adicionalmente son sujetos de revisión por parte de órganos internos y externos, de conformidad con las disposiciones |

Mensaje en "Mi Portal de Contrataciones Banxico":

| *        |
|----------|
| <b>^</b> |
|          |
|          |
| ¥        |
|          |

### 2. Ingresar a "Mi Portal" apartado "Mis procedimientos".

Para la firma de un contrato que le ha sido adjudicado, ingrese a "Mi Portal de Contrataciones Banxico" en el apartado "Mis procedimientos" y seleccione la liga del procedimiento correspondiente.

| Portal de<br>Contrataciones<br>Banxico                       |                                 |                      |             |                                             | BA                          | NCO™MÉXICO®         |
|--------------------------------------------------------------|---------------------------------|----------------------|-------------|---------------------------------------------|-----------------------------|---------------------|
| rario de operación del Portal de Con                         | ntrataciones Banxico de las 7:0 | 00 a 20:00 horas.    |             |                                             | Proveedor r                 | egistrado <u>Sa</u> |
|                                                              | AVISOS A OFER                   | ENTES, LICITANTES, C | ONTRATISTAS | Y PÚBLICO EN GENERA                         | <u>u</u>                    |                     |
| Procedimientos en curso P                                    | Procedimientos históricos       | Mis procedimientos   | Servicios   | Buzón de mensajes                           | Seguimiento a contratacione | s                   |
| Buscar en título y descripción: [<br>Tipo:<br>Buscar Limpiar |                                 | ▼ Materia:           |             |                                             | Mostrar concluidos:         |                     |
| Tite                                                         | ulo                             | ≎ Tipo               | \$          | Materia                                     | Setado Setado               | ipante 🗢            |
| Adjudicación directa nacional N                              | o. BM-SATI-22-0205-3            | Adjudicación dire    | cta         | Adquisiciones,<br>arrendamientos y servicio | En curso SI (Invi<br>os     | tado)               |
|                                                              |                                 |                      |             |                                             |                             |                     |

### 3. Ingresar a la liga "Firma de contrato".

Para proceder con la firma del contrato, se requiere dar clic en la liga "Firma de contrato".

| etalle del procedimiento                                                           |                     |                                                                                       |               |                  |             |    |
|------------------------------------------------------------------------------------|---------------------|---------------------------------------------------------------------------------------|---------------|------------------|-------------|----|
|                                                                                    | Adjudica            | ción directa nacional No. BM-SATI-22-0205-3                                           |               |                  |             |    |
| Descripción de la contratación                                                     |                     |                                                                                       |               |                  |             |    |
| Calendario                                                                         |                     | Documentación relacionada                                                             |               |                  |             |    |
| Etapa                                                                              | Fecha               | Documento                                                                             | \$            | Fecha de l       | Publicación | \$ |
| Publicación de solicitud de cotización                                             | 09/08/2022          | Modelo de Propuesta técnica                                                           |               | 12/08/2022 11:23 | 1           |    |
| Límite para solicitud de aclaraciones                                              | 10/08/2022 12:05:58 | Modelo de propuesta económica                                                         |               | 12/08/2022 11:23 | 1           |    |
| Aclaraciones a la solicitud de cotización                                          | 11/08/2022 12:05:58 | Solicitud de cotización                                                               |               | 12/08/2022 11:23 | 1           |    |
| Presentación de propuestas                                                         | 12/08/2022 12:05:58 | Aclaraciones                                                                          |               | 12/08/2022 11:45 | i           |    |
| Fecha estimada de firma de contrato o<br>pedido                                    | 14/08/2022          |                                                                                       |               |                  |             |    |
|                                                                                    |                     |                                                                                       |               |                  |             |    |
| ormatos y plantillas                                                               |                     | Actividades del procedimiento                                                         |               |                  |             |    |
| Nombre                                                                             | <b>A</b> )          | Descripción                                                                           | Activid       | lad 🗘            | Detalles    | \$ |
| Ejemplo de Plantilla.docx                                                          | Â                   | Descarga y envío de contrato firmado                                                  | Firma de cont | trato            | Ver         |    |
| Guía para firma de contratos.docx                                                  |                     | *Esta actividad fue asignada por un analista de<br>contrataciones del Banco de México |               |                  |             |    |
| <u>Guía para la firma electrónica de documen</u>                                   | tos.docx            |                                                                                       |               |                  |             |    |
| Guía para presentar aclaraciones.docx                                              |                     |                                                                                       |               |                  |             |    |
| Guid para presentar acidiaciones.coux                                              |                     |                                                                                       |               |                  |             |    |
| Guía para presentar aciaraciones.uocx<br>Guía para presentar propuestas técnicas y | económicas.docx 🗸   |                                                                                       |               |                  |             | _  |
| Guía para presentar oropuestas técnicas y                                          | económicas.docx 🗸   |                                                                                       |               |                  |             |    |
| Guia para presentar propuestas técnicas y<br>ácora del procedimiento               | económicas.docx 🗸   |                                                                                       |               |                  |             |    |

## 4. Descargar, firmar y adjuntar contrato.

Presione la liga del contrato para firma su ubicada en la columna "Documento".

| Firma de contrato x                                                                                                    |                                                      |                                       |  |  |  |  |
|----------------------------------------------------------------------------------------------------|------------------------------------------------------|---------------------------------------|--|--|--|--|
| A continuación se presenta el contrato que le ha sido asignado como resultado del procedimiento en el que participó.<br>Para poder aceptar el contrato es necesario seguir las siguientes indicaciones: |                                                      |                                       |  |  |  |  |
| 1. Para visualizar el contrato de clic sobre el archivo conte                                                                                                    | enido en la siguiente tabla.                         |                                       |  |  |  |  |
| 2. Para firmarlo es necesario descargar el archivo y aplica                                                                                                    | r su firma electrónica.                              |                                       |  |  |  |  |
| <ol> <li>Para enviar el contrato de clic sobre la opción "Subir co<br/>firmado y presione el botón "Adjuntar documento".</li> </ol>                                                                     | ontrato firmado". Seleccione el archivo que le propo | rcionó el Banco de México debidamente |  |  |  |  |
| Documento Firmar Estado                                                                                                    |                                                      |                                       |  |  |  |  |
| Documento                                                                                                    | Firmar                                               | Estado                                |  |  |  |  |
| Documento <u>CNTRT PR FRM PRVDR FRMD 22-0500-1.pdf</u>                                                                                                    | Subir contrato firmado                               | Estado Pendiente                      |  |  |  |  |
| Documento                                                                                                    | Firmar<br>Subir contrato firmado                     | Estado<br>Pendiente                   |  |  |  |  |
| Documento <u>CNTRT PR FRM PRVDR FRMD 22-0500-1.pdf</u>                                                                                                    | Firmar<br>Subir contrato firmado                     | Estado<br>Pendiente                   |  |  |  |  |
| Documento <u>CNTRT PR FRM PRVDR FRMD 22-0500-1.pdf</u> Mostrando registros del 1 al 1 de un total de 1 registros                                                                                        | Firmar<br>Subir contrato firmado                     | Estado<br>Pendiente                   |  |  |  |  |
| Documento <u>CNTRT PR FRM PRVDR FRMD 22-0500-1.pdf</u> Mostrando registros del 1 al 1 de un total de 1 registros                                                                                        | Firmar<br>Subir contrato firmado                     | Estado<br>Pendiente                   |  |  |  |  |

Guarde el archivo del contrato en una carpeta en su equipo de cómputo, para ello presione el botón derecho sobre el documento descargado y seleccione la opción "Mostrar en la carpeta".

| De  | escarg        | as                                | Đ          | Q      |    | Ŷ |
|-----|---------------|-----------------------------------|------------|--------|----|---|
| Por | CNTI<br>Abrir | RT PR FRM PRVDR FRMD :<br>archivo | 22-0500-1  | (1).pc | lf |   |
| ľ   |               |                                   |            |        | _  | _ |
|     |               | Abrir archivo                     |            |        |    |   |
|     |               | Abrir siempre con el vi           | sor del si | stema  |    |   |
|     | D             | Mostrar en la carpeta             |            |        |    |   |
|     | ⊝             | Copiar vínculo de desc            | arga       |        |    |   |
|     |               | Notificar este archivo o          | como no s  | segur  | D  |   |
|     | ⑪             | Eliminar archivo                  |            |        |    |   |
|     | $\times$      | Quitar de la lista                |            |        |    |   |

En la carpeta busque, copie y pegue el archivo en la carpeta que designe en su equipo de cómputo para firmarlo electrónicamente mediante la aplicación DocSec.

| N        | Nombre<br>Hoy (1)                     | Fecha de modificación  | Тіро             | Tamaño |
|----------|---------------------------------------|------------------------|------------------|--------|
| $\sim$ H | loy (1)                               |                        |                  |        |
| PD       | CNTRT PR FRM PRVDR FRMD 22-0500-1.pdf | 11/10/2022 12:25 p. m. | Microsoft Edge P | 254 KB |
|          |                                       |                        |                  |        |

Una vez firmado y verificado electrónicamente el contrato, deberá adjuntarlo a través de la liga "Subir contrato firmado".

| Firma de contrato                                                                                                    |                        | ×         |  |  |  |  |
|----------------------------------------------------------------------------------------------------|------------------------|-----------|--|--|--|--|
| A continuación se presenta el contrato que le ha sido asignado como resultado del procedimiento en el que participó.<br>Para poder aceptar el contrato es necesario seguir las siguientes indicaciones:<br>1. Para visualizar el contrato de clic sobre el archivo contenido en la siguiente tabla.<br>2. Para firmarlo es necesario descargar el archivo y aplicar su firma electrónica.<br>3. Para enviar el contrato de clic sobre la opción "Subir contrato firmado". Seleccione el archivo que le proporcionó el Banco de México debidamente<br>firmado y presione el botón "Adjuntar documento". |                        |           |  |  |  |  |
| Documento                                                                                                    | Firmar                 | Estado    |  |  |  |  |
| CNTRT PR FRM PRVDR FRMD 22-0500-1,pdf                                                                                                    | Subir contrato firmado | Pendiente |  |  |  |  |
|                                                                                                    |                        |           |  |  |  |  |
|                                                                                                    |                        |           |  |  |  |  |
| Mostrando registros del 1 al 1 de un total de 1 registros                                                                                                    |                        |           |  |  |  |  |
|                                                                                                    | Cerrar                 |           |  |  |  |  |

Se mostrará en pantalla que el contrato se envió exitosamente a través del POC Banxico.

| Firma de contrato                                                                                                    |                                                                                                    | ×                                |  |  |  |  |
|----------------------------------------------------------------------------------------------------|----------------------------------------------------------------------------------------------------|----------------------------------|--|--|--|--|
| A continuación se presenta el contrato que le ha sido asignado como resultado del procedimiento en el que participó.<br>Para poder aceptar el contrato es necesario seguir las siguientes indicaciones: |                                                                                                    |                                  |  |  |  |  |
| 1. Para visualizar el contrato de clic sobre el archivo conteni                                                                                                    | do en la siguiente tabla.                                                                                                    |                                  |  |  |  |  |
| 2. Para firmarlo es necesario descargar el archivo y aplicar s                                                                                                    | su firma electrónica.                                                                                                    |                                  |  |  |  |  |
| <ol> <li>Para enviar el contrato de clic sobre la opción "Subir con<br/>firmado y presione el botón "Adjuntar documento".</li> </ol>                                                                    | 3. Para enviar el contrato de clic sobre la opción "Subir contrato firmado". Seleccione el archivo que le proporcionó el Banco de México debidamente firmado y presione el botón "Adjuntar documento". |                                  |  |  |  |  |
| Documento                                                                                                    | Firmar                                                                                                    | Estado                           |  |  |  |  |
| CNTRT PR FRM PRVDR FRMD 22-0500-1.pdf                                                                                                    |                                                                                                    | Contrato enviado<br>exitosamente |  |  |  |  |
|                                                                                                    |                                                                                                    |                                  |  |  |  |  |
|                                                                                                    |                                                                                                    |                                  |  |  |  |  |
| Mostrando registros del 1 al 1 de un total de 1 registros                                                                                                    |                                                                                                    |                                  |  |  |  |  |
| Mostrando registros del 1 al 1 de un total de 1 registros                                                                                                    |                                                                                                    |                                  |  |  |  |  |

En caso de tener observaciones al contenido del contrato, deberá ponerse en contacto vía telefónicamente o correo electrónico con personal de la Dirección de Recursos Materiales (DRM) responsable del seguimiento del mismo, en el entendido que no serán procedentes cambios en términos y condiciones previamente establecidos en la invitación o convocatoria, así como en sus propuestas técnicas o económicas presentadas.

En caso de que modifique el contenido del contrato, se invalidará la firma del analista de la DRM, por lo que se deberá reiniciar nuevamente el proceso de firma de contrato.

#### 5. Notificación para visualizar o descargar contrato formalizado.

Personal de Banco de México, revisará que el contrato recibido se encuentre debidamente firmado. Una vez verificado, éste será firmado por el Funcionario de la DRM. Hecho lo anterior, usted podrá consultarlo y/o descargarlo desde "Mi Portal de Contrataciones Banxico", previa notificación que recibirá por medio de un mensaje de correo electrónico y del buzón del propio Portal.

Mensaje de correo electrónico:

| De: "P<br>Para:<br>Envia<br>Asun | Portal de Contrataciones Banxico' «portalproxeedores@banxico.org.mx> raiado: mar, 11 de ene. de 2022 a la(s) 9.46 p. m. unaio: Contrato publicado                                                                                                    |  |  |  |  |  |  |
|----------------------------------|----------------------------------------------------------------------------------------------------|--|--|--|--|--|--|
|                                  | PRUEBAS - Portal de Contrataciones Banxico                                                                                                    |  |  |  |  |  |  |
|                                  | En atención al procedimiento de adjudicación directa nacional No. BM-SATI-22-0205-3, se la informa que encontrará en el POC Banxico el contrato formalizado para su visualización y descarga, por lo que ha quedado legal y debidamente formalizado.                                                                                         |  |  |  |  |  |  |
|                                  | Puede ingresar al Portal de Contrataciones Barxico a través de la siguiente liga:                                                                                                    |  |  |  |  |  |  |
|                                  | FRUEBAS - Portal de Contrataciones Banxico                                                                                                    |  |  |  |  |  |  |
|                                  | Si ésta no funciona, copie la URL y péguela en una nueva ventana del navegador o en su caso presione la techa CTRL + el circ en la liga.                                                                                                    |  |  |  |  |  |  |
|                                  | http://servappruebas2.8060/PortalProveedores/                                                                                                    |  |  |  |  |  |  |
|                                  | Para efectos de transpurencia y rendición de cuentas, los procedimientos de contratación contenidos en el POC Banvico, son supervisados por las unidades administrativas responsables de su ejecución y adicionalmente son sujetos de revisión por<br>parte de órganos internos y externos, de contornidad con las disposiciones eplicables. |  |  |  |  |  |  |
|                                  | Este mensaje fue enviado automáticamente, favor de no responder.                                                                                                    |  |  |  |  |  |  |

Mensaje en "Mi portal de Contrataciones Banxico":

| Detalle de Mensajes |                                                                          |                                                                                                    |                                                                      | > |
|---------------------|--------------------------------------------------------------------------|----------------------------------------------------------------------------------------------------|----------------------------------------------------------------------|---|
| Fecha de recepción: | 11/10/2022                                                               | Fecha de lectura:                                                                                                    | 11/10/2022                                                           |   |
| Asunto:             | Contrato publicad                                                        | o (Adjudicación directa nacional No. BM-S                                                                                  | ATI-22-0205-3)                                                       |   |
| Mensaje:            | En atención al procedi<br>que encontrará en el P<br>que ha quedado legal | miento de Adjudicación directa nacional No. E<br>POC Banxico el contrato formalizado para su<br>y debidamente formalizado. | 3M-SATI-22-0205-3, se le informa<br>visualización y descarga, por lo | * |
|                     | Puede ingre                                                              | esar al Portal de Contrataciones Banxico a tra                                                                             | avés de la siguiente liga:                                           |   |
|                     |                                                                          | PRUEBAS - Portal de Contrataciones B                                                                                       | Banxico                                                              |   |
|                     | Si ésta no funciona, co<br>presione la tecla CTRL                        | ppie la URL y péguela en una nueva ventana<br>_ + el clic en la liga.                                                      | del navegador o en su caso                                           | Ŧ |
|                     |                                                                          |                                                                                                    |                                                                      |   |
|                     |                                                                          | Cerrar                                                                                                    |                                                                      |   |

### 6. Ingresar a "Mi portal" apartado "Mis procedimientos".

Para visualizar o descargar el contrato formalizado, ingrese a "Mi Portal de Contrataciones Banxico" en el apartado "Mis procedimientos" y dar clic en la liga correspondiente al procedimiento del contrato que le fue adjudicado.

| Portal de<br>Contrataciones<br>Banxico                        |                       |                |                                    |            |                | <b>Æ</b><br>BANCO¤MÉ | ÉXICO*    |
|---------------------------------------------------------------|-----------------------|----------------|------------------------------------|------------|----------------|----------------------|-----------|
| orario de operación del Portal de Contrataciones Banxico de I | as 7:00 a 20:00 hora: | 8.             |                                    |            | Pro            | oveedor registrado   | <u>Sa</u> |
| AVISOS A C                                                    | FERENTES, LICITA      | NTES, CONTRATI | STAS Y PÚBLICO EN G                | ENERAL     |                |                      |           |
| Procedimientos en curso Procedimientos históric               | os Mis procedim       | ientos Servici | os Buzón de men                    | sajes Seg  | uimiento a con | trataciones          |           |
| Buscar en título y descripción:<br>Tipo:<br>Buscar Limpiar    | ▼ Materia             | E              |                                    | <b>(</b> ) | Mostrar o      | concluidos:          | •         |
| Titulo                                                        | \$                    | Тіро           | \$ Mater                           | a 🗘        | Estado 🗧       | Participante \$      |           |
| Adjudicación directa nacional No. BM-SATI-22-0205-3           | Adjudica              | ción directa   | Adquisiciones,<br>arrendamientos y | servicios  | En curso       | SI (Invitado)        |           |
|                                                               |                       |                |                                    |            |                |                      | L         |

#### 7. Visualizar y descargar contrato

Para visualizar o descargar el contrato formalizado debidamente formalizado, presione la liga "Ver" en el apartado "Publicación de contrato firmado" como se muestra continuación.

| escipción de la contratación                                                                                                    |                     |                                                                                                    |                                 |                  |                        |    |
|----------------------------------------------------------------------------------------------------|---------------------|----------------------------------------------------------------------------------------------------|---------------------------------|------------------|------------------------|----|
| alendario                                                                                                    |                     | Documentación relacionada                                                                                                    |                                 |                  |                        |    |
| Etapa                                                                                                    | Fecha               | Documento                                                                                                    | \$                              | Fecha d          | e Publicación          |    |
| Publicación de solicitud de cotización                                                                                                    | 09/08/2022          | Modelo de Propuesta técnica                                                                                                    |                                 | 12/08/2022 11:23 |                        |    |
| Límite para solicitud de aclaraciones                                                                                                    | 10/08/2022 12:05:58 | Modelo de propuesta económica                                                                                                    |                                 | 12/08/2022 11:23 |                        |    |
| Aclaraciones a la solicitud de cotización                                                                                                    | 11/08/2022 12:05:58 | Solicitud de cotización                                                                                                    |                                 | 12/08/2022 11:23 |                        |    |
| Presentación de propuestas                                                                                                    | 12/08/2022 12:05:58 | Aclaraciones                                                                                                    |                                 | 12/08/2022 11:45 |                        |    |
|                                                                                                    |                     |                                                                                                    |                                 |                  |                        |    |
| Fecha estimada de firma de contrato o<br>pedido                                                                                                    | 14/08/2022          |                                                                                                    |                                 |                  |                        |    |
| Fecha estimada de firma de contrato o<br>pedido<br>promatos y plantillas                                                                                                    | 14/08/2022          | Actividades del procedimiento                                                                                                    |                                 |                  | Datallas               | 0  |
| Fecha estimada de firma de contrato o<br>pedido<br>pormatos y plantillas<br>Nombre<br>Elemplo de Plantilla dora                                                                                  | 14/08/2022          | Actividades del procedimiento<br>Descripción<br>Rublicación de contrato firmado                                                                                          | Acti<br>Publicació              | ividad 🗘         | Detalles               | \$ |
| Fecha estimada de firma de contrato o<br>pedido<br>ormatos y plantillas<br>Nombre<br>Ejemplo de Plantilla docx                                                                                   | 14/08/2022          | Actividades del procedimiento<br>Descripción<br>Publicación de contrato firmado                                                                                          | ♦ Acti<br>Publicació<br>firmado | ividad 🗘         | Detalles<br><u>Ver</u> | \$ |
| Fecha estimada de firma de contrato o<br>pedido ormatos y plantillas Nombre Ejemplo de Plantilla.docx Guia para firma de contratos.docx                                                          | 14/08/2022          | Actividades del procedimiento<br>Descripción<br>Publicación de contrato firmado<br>"Esta actividad fue asignada por un analista de<br>contrataciones del Banco de México | Acti<br>Publicació<br>firmado   | ividad 🗘         | Detalles<br><u>Ver</u> | \$ |
| Fecha estimada de firma de contrato o<br>pedido<br>ormatos y plantillas<br>Nombre<br>Ejemolo de Plantilla docx<br>Guia para firma de contratos docx<br>Guia para la firma electrónica de documen | 14/08/2022          | Actividades del procedimiento<br>Descripción<br>Publicación de contrato firmado<br>"Esta actividad fue asignada por un analista de<br>contrataciones del Banco de México | Acti<br>Publicació<br>firmado   | ividad 🗢         | Detalles<br><u>Ver</u> | \$ |
| Fecha estimada de firma de contrato o<br>pedido                                                                                                    | 14/08/2022          | Actividades del procedimiento<br>Descripción<br>Publicación de contrato firmado<br>"Esta actividad fue asignada por un analista de<br>contrataciones del Banco de México | Acti<br>Publicació<br>firmado   | ividad 🗢         | Detalles<br><u>Ver</u> | \$ |

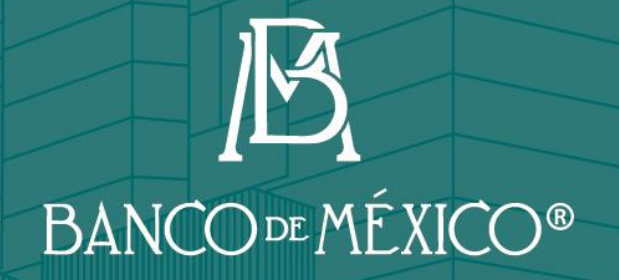

ABB B B B B B B B B

www.banxico.org.mx

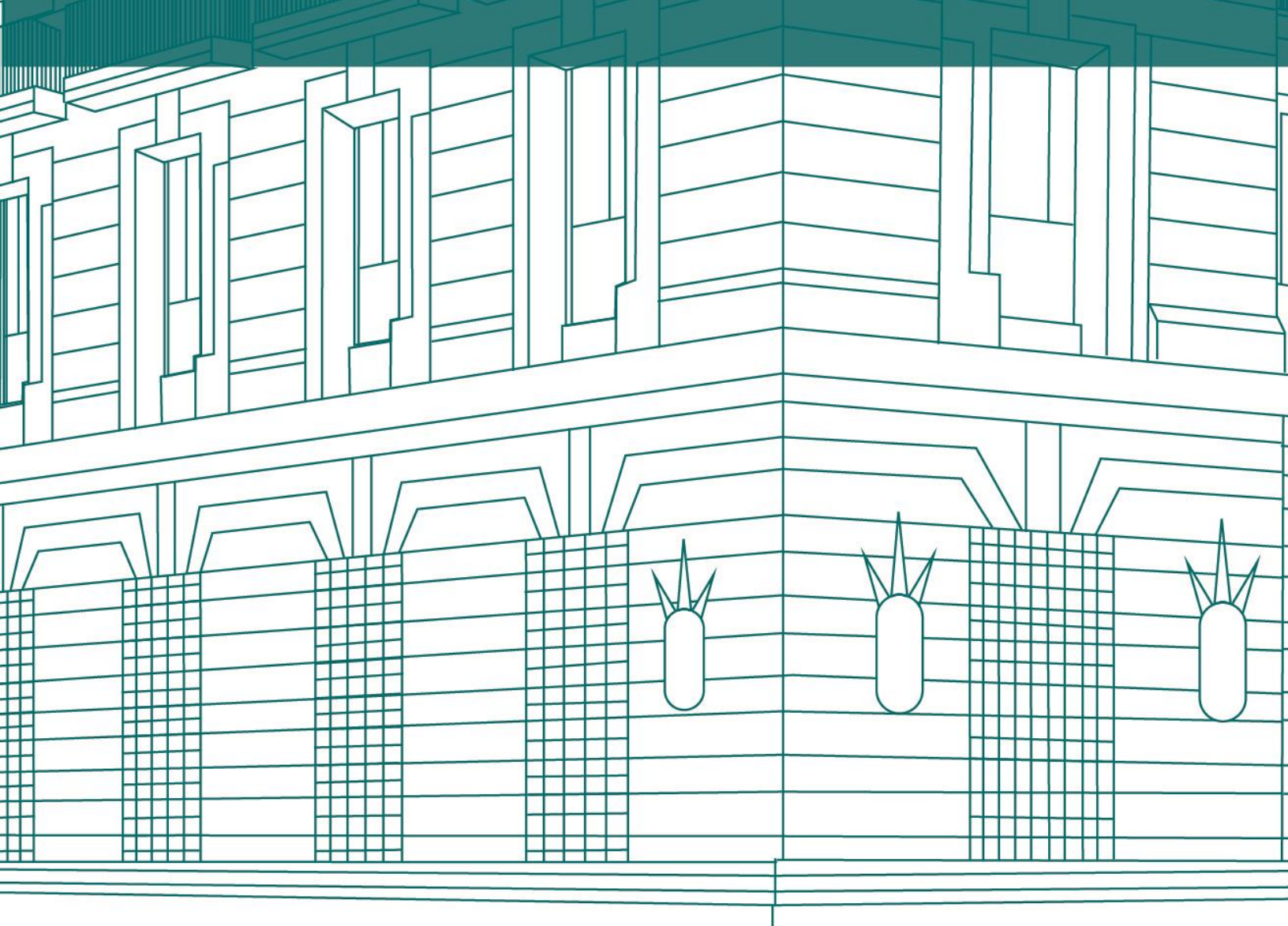